# 第30回 日本臨床精神神経薬理学会 01001000 2021年1月9日=-10日目

# 視聴者用マニュアル

# 2020.12.28

**30TH ANNUAL MEETING OF JSCNP ONLINE** 

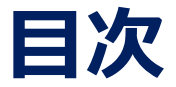

- 1. 事前準備
- 2. 必要備品/環境
- 3. 会期当日
- 4. トラブル発生時の対応
- 5. Web講演視聴にあたっての遵守事項について

## 1.事前準備

■はじめに

本大会では、Zoomウェビナーを用いて全プログラムを開催します。 Zoomには大会ホームページの参加者専用ページに掲載される リンクよりアクセスいただけます。

参加者専用ページへのログインに必要なID/パスワードは、 事前参加登録者には12月22日(火)にメールでお送り しています。

後期-当日参加登録者には、決済完了通知メールにて 参加者専用ページへのID/パスワードをお送りします。

#### 禁止事項

ログインID及びパスワードは、参加登録完了者のみにお伝えする重要な データです。第三者への貸与やSNS等での公開は一切禁止します。

■Zoomクライアントの取得 Zoom ダウンロードURL : <u>https://zoom.us/download#client\_4meeting</u>

- ① 上記URLにアクセスし、「ミーティング用Zoomクライアント」か らダウンロードしてください。
- ダウンロードされたファイルをダブルクリックすると、アプリのインストールが始まります。
- ③ サインアップ画面が表示されたらインストール完了です。

## 2. 必要備品/環境

#### ① インターネット環境

光ケーブルなどの高速なインターネット回線

#### 2 端末

インターネット接続が可能なPC <OS> Windows (10 or 8 or 8.1) Mac (OS X or 10.9以降)

#### ③ Zoomクライアント

最新のバージョン(バージョン5以上)をご利用ください。

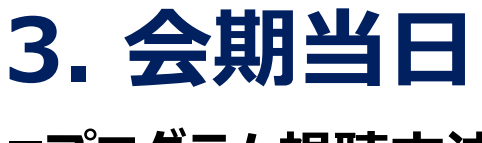

#### ■プログラム視聴方法

参加者専用ページに掲載された日程表から視聴したいセッションを 選択し、表示されるZoom URLをクリックしてください。

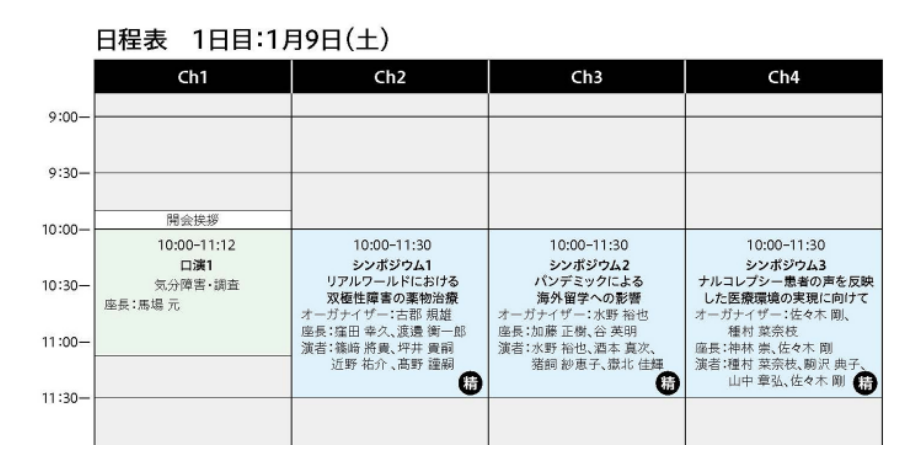

Zoom URLをクリックすると、下記登録画面が表示されます。 メールアドレスと氏名を入力いただくと、Zoomに入室できます。

| ■ 接続しています                | $\times$ |  |
|--------------------------|----------|--|
| 電子メールアドレスと名前を入           |          |  |
| 力してください                  |          |  |
|                          |          |  |
| メール                      | )        |  |
| 名前                       |          |  |
|                          | )        |  |
| ○ 将木のミーナインクのにめにこの名前を記憶する |          |  |
|                          | <u>,</u> |  |
| Web セミナーに参加 キャンセル        | J        |  |
|                          |          |  |

開始予定時間より前に入室した場合、下記画面が表示されますので、 セッション開始までお待ちください。

| - ×                       | - ×                        |
|---------------------------|----------------------------|
| ホストが本ウェビナーを開始するまでお待ちください。 | ◯ お待ちください。ウェビナーはまもなく開始します。 |
| これは定期的なミーティングです           | これは定期的なミーティングです            |
| Backup 1                  | Backup 1                   |
| 自分のスピーカーをテスト              | 自分のスピーカーをテスト               |

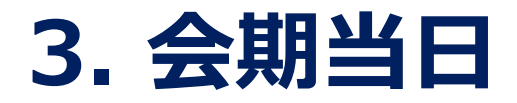

#### ■ Zoomウェビナー操作方法

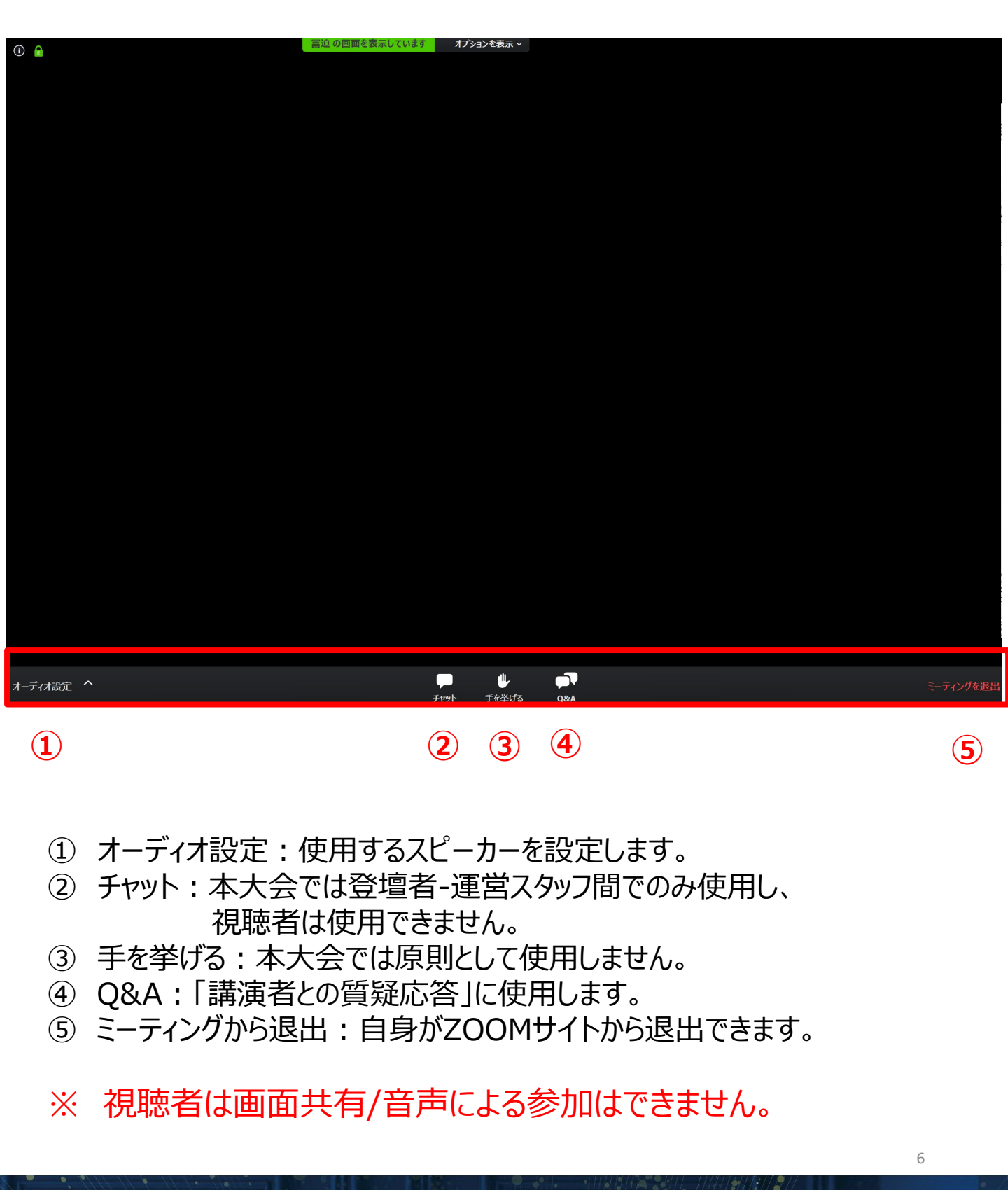

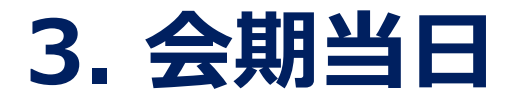

#### ■ 講演者に質問する ①

# ☑Q&Aボタンをクリック ☑質問を入力して送信

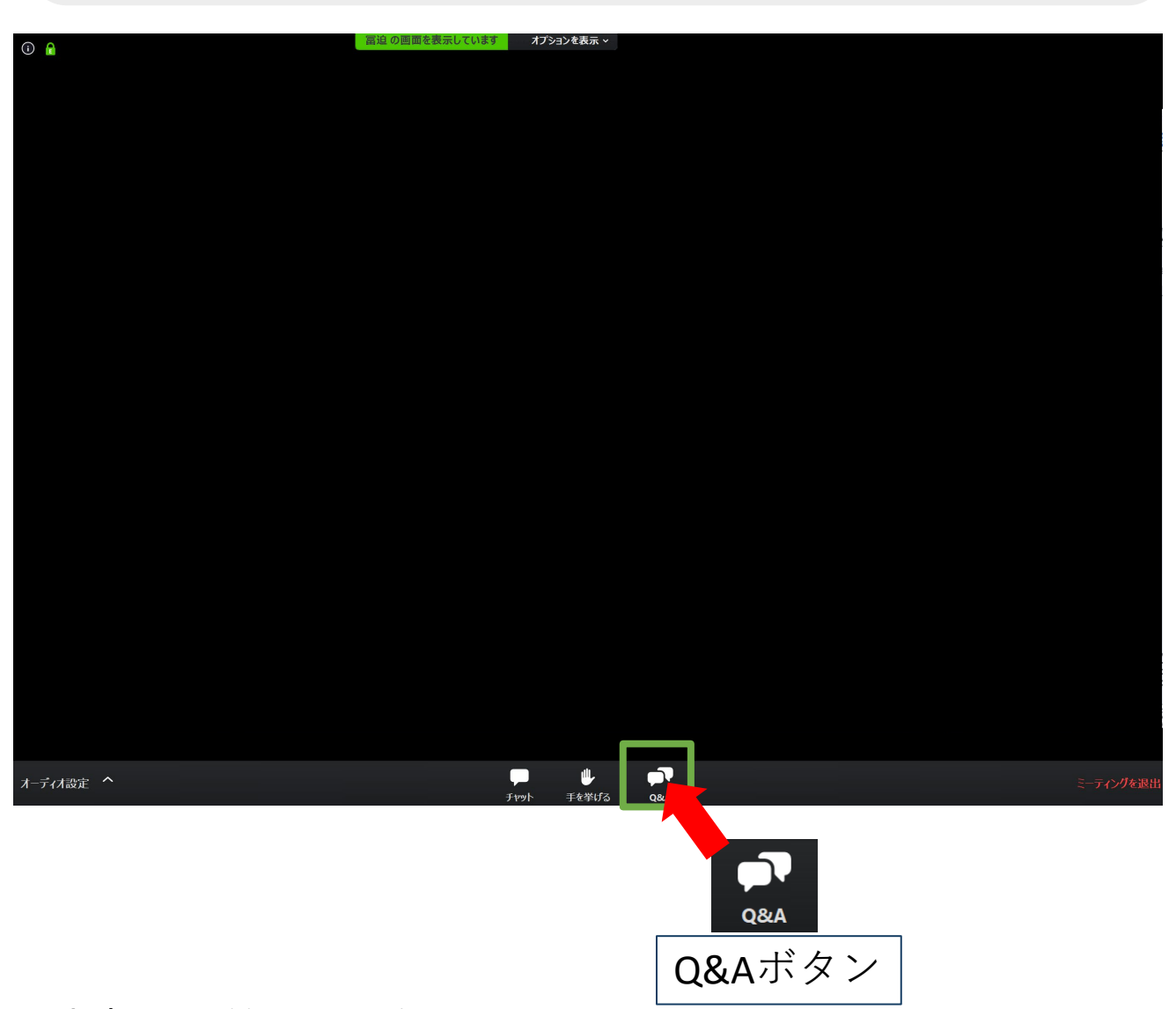

※音声による質問は受け付けません。

※質問は講演動画の配信中から入力できます。

※視聴者からの質問を座長が選び、視聴者の代わりに講演者に質問します。

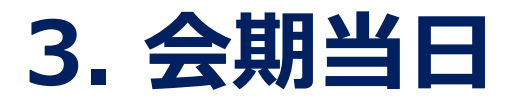

#### ■講演者に質問する ②

1. 「Q&A」ボタンをクリックしてください。

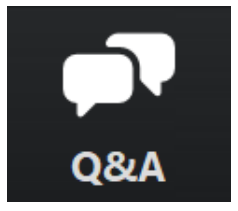

 下記画面が表示されますので、質問を入力して送信してください (匿名での質問はできません)。

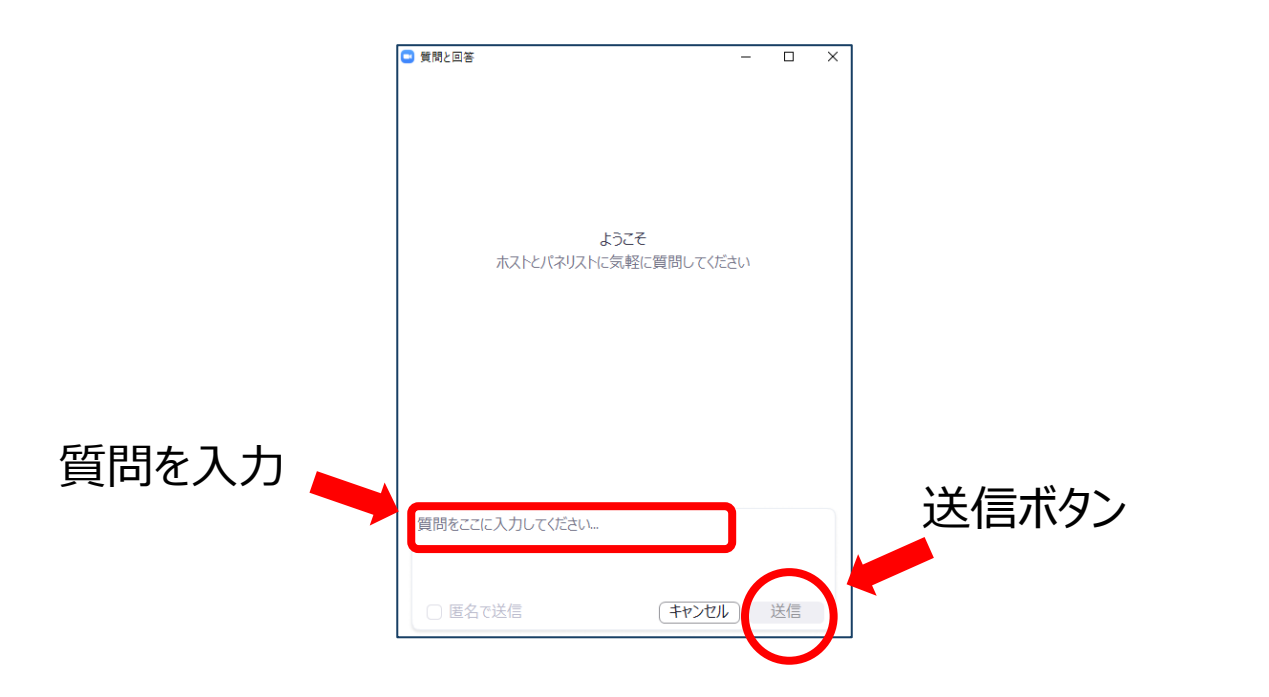

 質問が採用された場合には「座長はこのライブに回答することを希望 します。」という表示がでます。この質問は座長から講演者へ質問さ れます。

# 4.トラブル発生時の対応

#### ■トラブル発生時の対応について

Zoom配信中に回線のトラブルや、迷惑行為によって セッションを中断する場合がございます。

配信トラブル発生時は、予備回線での配信に切り替え、 配信中のZoomにてご案内いたします。 予備回線のURLは、大会ホームページの参加者専用ページに 掲載いたします。

### 5. Web講演視聴にあたっての 遵守事項

- 1. Web講演は、参加申込済みの本人のみの視聴が可能です。 他人に対する視聴IDやパスワードの貸与は一切禁止します。
- 講演の撮影、録音、録画、ダウンロードやコピー、加工、 SNS等への投稿等の公開、第三者への譲渡、公正な学術的引用 の場合以外の二次利用は固く禁止します。 これらが発覚次第、著作権・肖像権侵害として対処させていただく ことがございます。